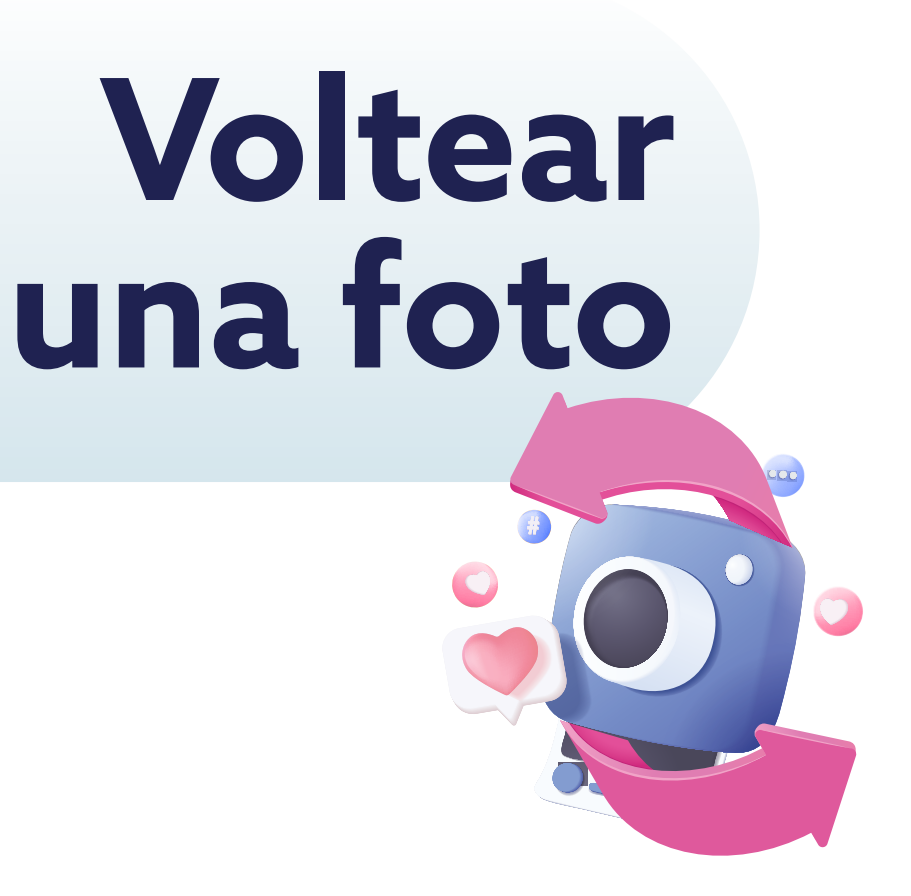

**Voltear una foto** en el celular puede tener varios propósitos y beneficios, tanto desde el punto de vista estético como práctico.

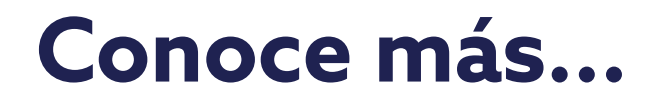

## Guía para voltear una foto en tu celular

Esta guía te simplificará el uso de esta herramienta, ayudándote a saber, paso a paso, cómo voltear una foto en tu celular.

Desbloquea tu celular y busca la aplicación de galería o fotos en tu pantalla de inicio o en el cajón de aplicaciones.

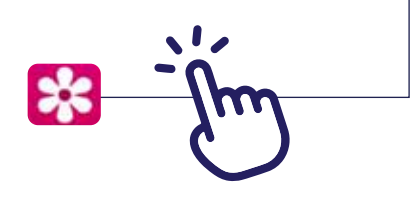

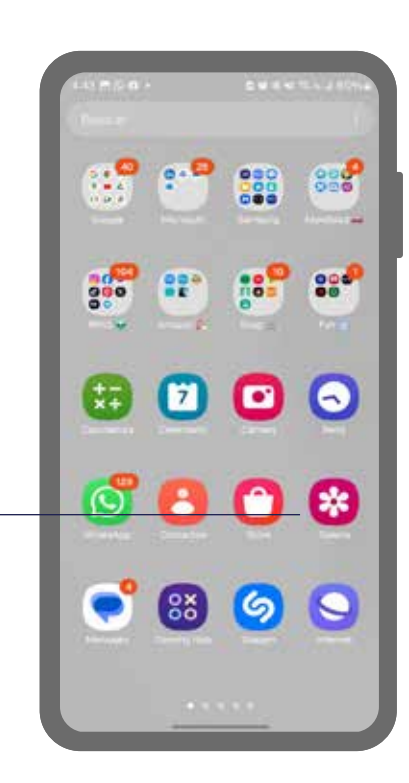

| Notas: |  |  |  |  |
|--------|--|--|--|--|
|        |  |  |  |  |
|        |  |  |  |  |
|        |  |  |  |  |
|        |  |  |  |  |
|        |  |  |  |  |
|        |  |  |  |  |
|        |  |  |  |  |
|        |  |  |  |  |
|        |  |  |  |  |
|        |  |  |  |  |

Toca el icono de la galería para abrir la aplicación y seleccionar la foto que deseas voltear.

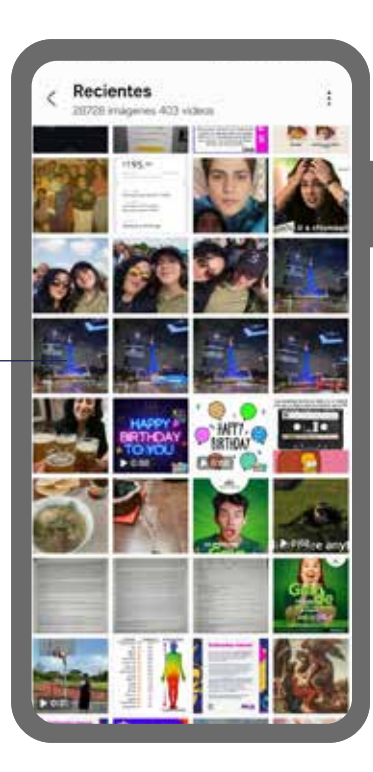

3

Dentro de la galería o la aplicación de fotos, navega y selecciona la foto que deseas voltear. Puedes hacer esto tocando la miniatura de la foto en la lista de imágenes.

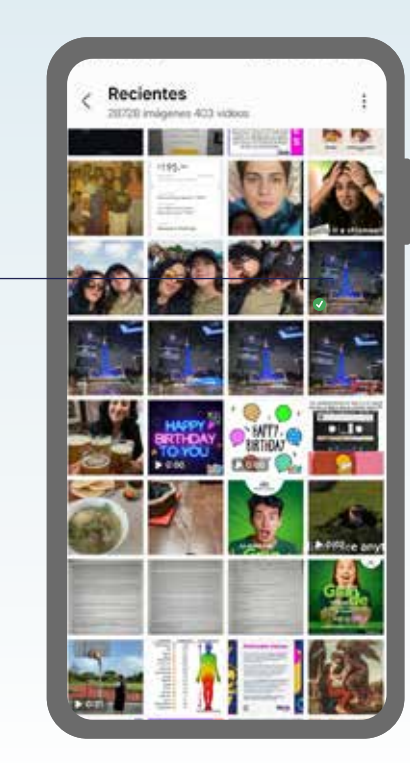

## Notas:

Notas:

4

Una vez que la foto esté abierta en pantalla completa, busca y toca el icono de edición o "Editar". Este icono generalmente se representa con lápiz, pincel.

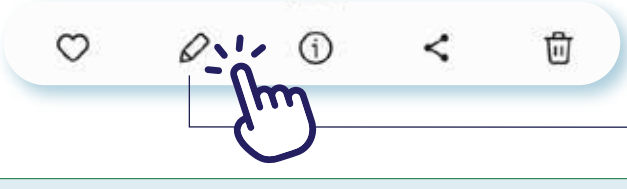

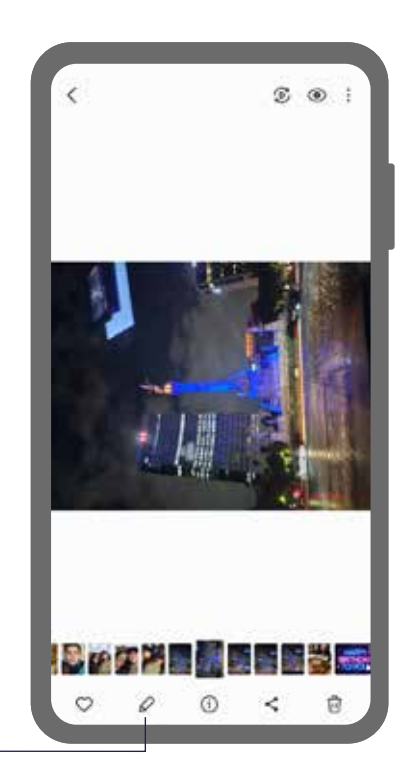

Busca la opción que te permite voltear la foto horizontal o verticalmente. Generalmente, encontrarás opciones como "Voltear horizontalmente" o "Voltear verticalmente".

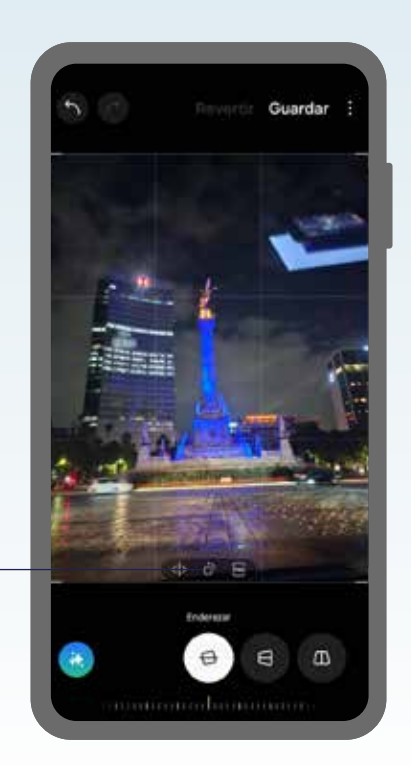

## Notas:

Notas:

## Notas:

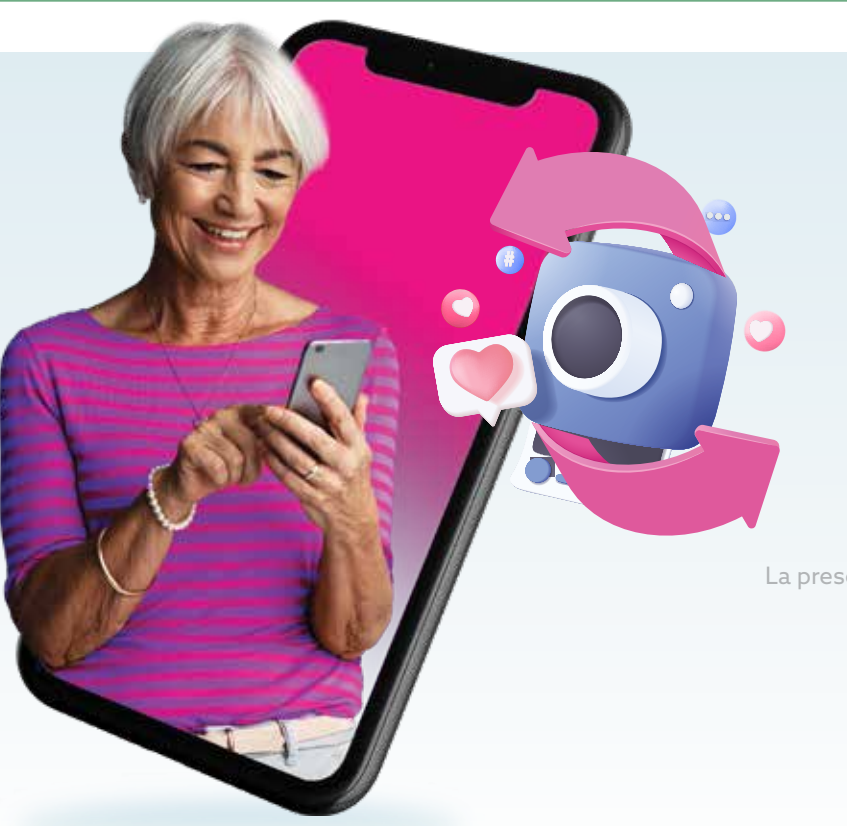

Voltear una foto es una herramienta sencilla en la edición de imágenes, permitiendo ajustes que pueden mejorar la apariencia y el impacto visual de una foto.

La presente guía es una referencia ilustrativa de la aplicación y sus funciones, la distribución, diseño y los botones pueden variar de acuerdo al modelo y marca del dispositivo. Recomendamos hacer los ajustes permitentes mediante el espacio de anotaciones.

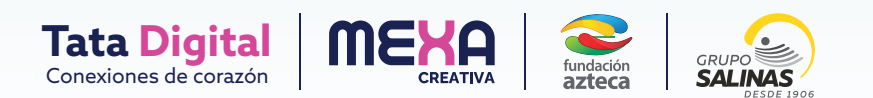